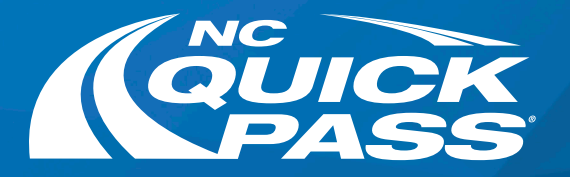

## How To Pay Your Invoice Online

Follow this step-by-step guide on paying your toll invoice in the mail using our new site

## Go to ncquickpass.com and select Pay Now.

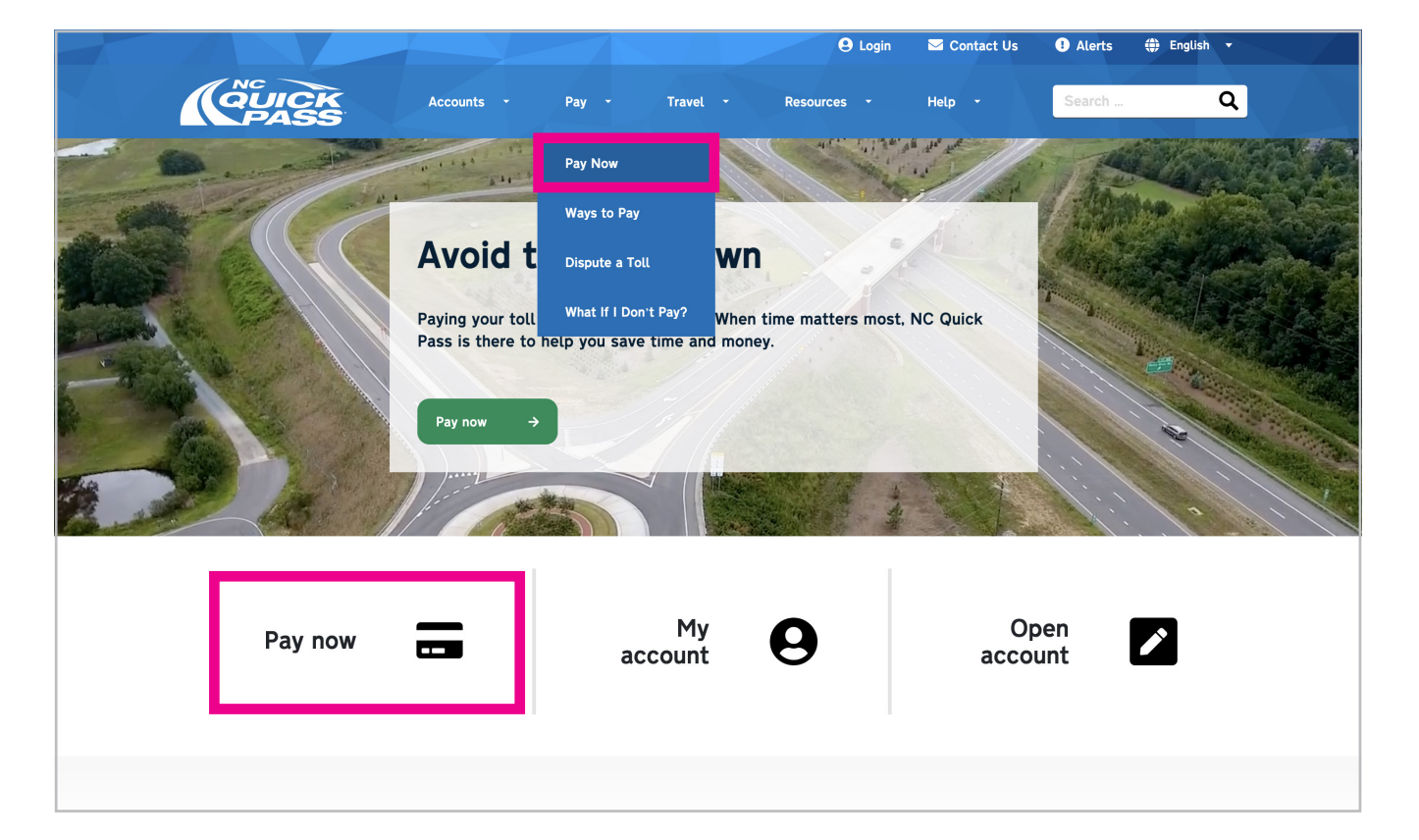

Search for your invoice by typing in

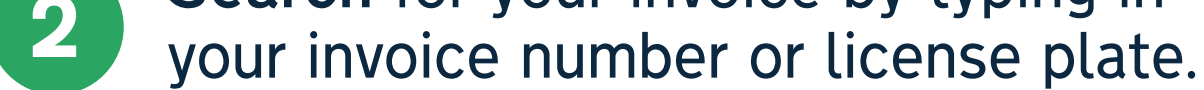

| Pay Tolls                                                                                               |                                                                            |
|----------------------------------------------------------------------------------------------------|----------------------------------------------------------------------------|
| You can pay your toll invoice using either your invoice number or license plate below. Using your invoi | sice number will allow you to see trip details and additional information. |
|                                                                                                    | AAA - OOOO<br>NORTH CAROLINA                                               |
| Search by Invoice Number                                                                                | Search by License Plate                                                    |
| Invoice Number *                                                                                        | Last Name *                                                                |
| Search Type *                                                                                           | License Plate *                                                            |
| Search                                                                                                  | Zip Code *                                                                 |
|                                                                                                    | Search                                                                     |
|                                                                                                    |                                                                            |

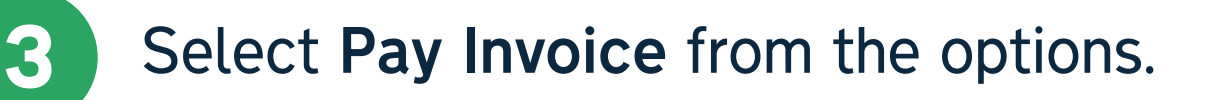

| Pay Now<br>Amount due: \$5.00                                                 |                                                                                                    | Close                                                                     |
|-------------------------------------------------------------------------------|----------------------------------------------------------------------------------------------------|---------------------------------------------------------------------------|
| ${\mathcal C}$ Convert to a NC Quick Pass account $oldsymbol{0}$ $	o$         | Toll Invoice by Email           Image: Description of the provided structure of the provided structure of the provided struct | Mailing Address<br>123 MAIN STREET<br>FAYETTEVILE<br>North Caroling 27030 |
| ₩ Pay Invoice                                                                 | More Options                                                                                                    | Update mailing address                                                    |
| $igoplus$ Already have a NC Quick Pass account? $igodoldsymbol{\hat{O}}$ $	o$ | Yiew Past Invoice History     →                                                                                                    | Add Email address                                                         |
|                                                                               | Toll Invoice Transaction Search $\rightarrow$                                                                                                    |                                                                           |
|                                                                               | ☑ Contact Us                                                                                                    |                                                                           |
|                                                                               |                                                                                                    |                                                                           |
|                                                                               |                                                                                                    |                                                                           |
|                                                                               |                                                                                                    |                                                                           |

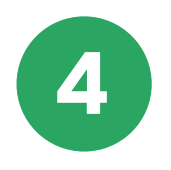

The total amount due will appear. Select **Next**.

| Pay Now<br>Amount due: \$5.00                     |            |                                                                                                    | Close                                            |
|---------------------------------------------------|------------|----------------------------------------------------------------------------------------------------|--------------------------------------------------|
| ${\mathcal Z}$ Convert to a NC Quick Pass account | 0 >        | Toll Invoice by Email<br>Opt in to receiving invoices by email & agree to the <u>terms &amp; conditions</u> | Mailing Address<br>123 Main Street<br>FAYETEVILE |
| 🖉 Pay Invoice                                     | <b>0</b> → | More Options                                                                                                | North Carolina 27030<br>Urdate mailine ardress   |
| Already have a NC Quick Pass account?             | <b>0</b> > | Pay Now                                                                                                    | Email Address dd Email address                   |

| Toll Invoice - 16662255657 🚦 🔍 | \$5.00        |
|--------------------------------|---------------|
|                                | Total: \$5.00 |
| Cancel                         | Next          |
|                                |               |
|                                |               |
|                                |               |
|                                |               |

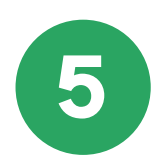

## Fill out the Payment Details, Card Details and Billing Address info. Select Next.

|                                    | _       | _       | Toll Invoice b                                | y Email              |                                         | Mailing                             | g Address                 |                     |
|------------------------------------|---------|---------|-----------------------------------------------|----------------------|-----------------------------------------|-------------------------------------|---------------------------|---------------------|
| Pay Now                            |         |         |                                               |                      |                                         |                                     |                           |                     |
| Payment Amount                     | Billing | Confirm | Receipt                                       |                      |                                         |                                     |                           |                     |
| Payment Details                    |         |         | Card Details                                  |                      | Billing Addres                          | ss                                  |                           |                     |
| ayment Amount<br>\$95.01           |         |         | VI5A Added Card Number<br>XXXX-XXXX-XXXX-1111 |                      | Billing address same as primary address |                                     |                           |                     |
| ayment Method *<br>Credit Card     |         |         | Exp. Month *<br>March (03)                    | Exp. Year *<br>2023  | cw -<br>123                             | Country *<br>United States          |                           |                     |
| ielect Card<br>/isa ending in 1111 |         |         | Name Printed on the Card                      | μ                    |                                         | Street Address *<br>123 Main Street |                           |                     |
|                                    |         |         |                                               |                      |                                         | City*<br>Mt Airy                    | State '<br>North Carolina | Zip Code *<br>27030 |
|                                    |         |         | Save this pay                                 | nent method for futu | re one-time payments                    |                                     |                           |                     |

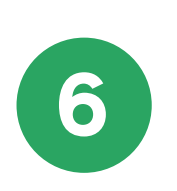

If everything looks correct on the **Confirm & Pay** pop-up window, select **Pay Now**.

| Amount due: \$5.00                                    |            |                                                                                                    |                                                                           |
|-------------------------------------------------------|------------|----------------------------------------------------------------------------------------------------|---------------------------------------------------------------------------|
| € Convert to a NC Quick Pass account                  | 0 >        | Toll Invoice by Email           Opt in to receiving invoices by email & agree to the terms & conditions | Mailing Address<br>123 Main STREET<br>FAYETTEVILE<br>North Carolina 27030 |
| Pay Involce     Aiready have a NC Quick Pass account? | 0 →<br>0 → | Pay Now Payment Amount Billing Confirm Receipt                                                          | Update mailing address Email Address Add Email address                    |
|                                                       |            | Confirm & Pay<br>Amount<br>\$5.00<br>Payment Method                                                     |                                                                           |
|                                                       |            | Visa ending in 1111 Previous Pay Now Pay Now                                                            |                                                                           |
|                                                       |            |                                                                                                    |                                                                           |

**Success!** You've paid your toll invoice in the mail. Select **Convert Now** to sign up for a NC Quick Pass account.

| QUICK<br>PASS                    |                                                                                                    |                                                                                                    |
|----------------------------------|----------------------------------------------------------------------------------------------------|----------------------------------------------------------------------------------------------------|
| Now<br>nt due: \$5.00            |                                                                                                    | Clos                                                                                                    |
| Pay Now                          |                                                                                                    |                                                                                                    |
| Payment Amount Billing Confirm   | Receipt                                                                                                    |                                                                                                    |
| Payment Confirmation             | Toll Invoice by Email                                                                                                   | Next Time Save 35% on Tolls                                                                                                    |
| $\bigotimes$                     | You can receive future invoices via email by providing the information<br>Below and enrolling in toll invoice by email. | NC Quick Pass Account holders save up to 35% on North Carolina toll rates and<br>may enjoy discounted rates in some other states. Save time and money by<br>converting your account today. |
|                                  | Email Address *                                                                                                    |                                                                                                    |
| Payment has successfully posted. |                                                                                                    | Convert Now                                                                                                    |
| Confirmation #: 125605           | Retype Email Address *                                                                                                  |                                                                                                    |
| View Receipt                     | Phone Number*<br>984-555-1533                                                                                           |                                                                                                    |
| Payment Receipt                  | Enroll in Bill-by-Email & agree to the terms & conditions                                                               |                                                                                                    |
| Email Receipt                    | Enroll in Bill-by-Email                                                                                                 |                                                                                                    |
| Text (SMS) Receipt               |                                                                                                    |                                                                                                    |
| Send                             |                                                                                                    |                                                                                                    |
|                                  |                                                                                                    | Close                                                                                                    |

## Get a free NC Quick Pass Sticker. Save 50% on tolls.

For more information, visit **ncquickpass.com**.

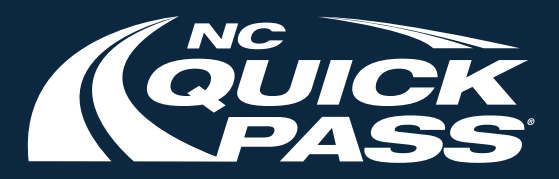